## Learn How to Make Payments Online

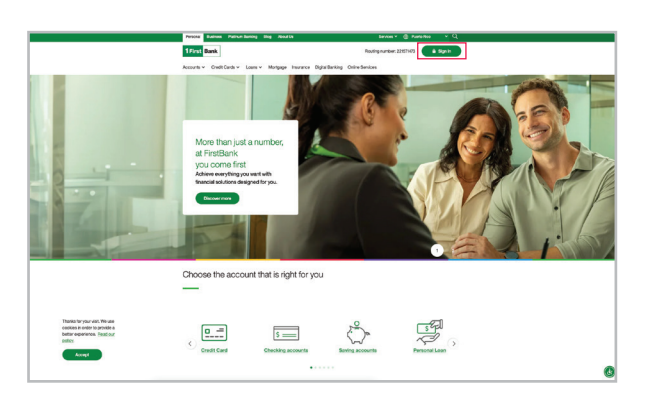

Visit 1firstbank.com and select Sign In.

**2** Under the Personal section, at the end of the drop-down list, select Manage my mortgage.

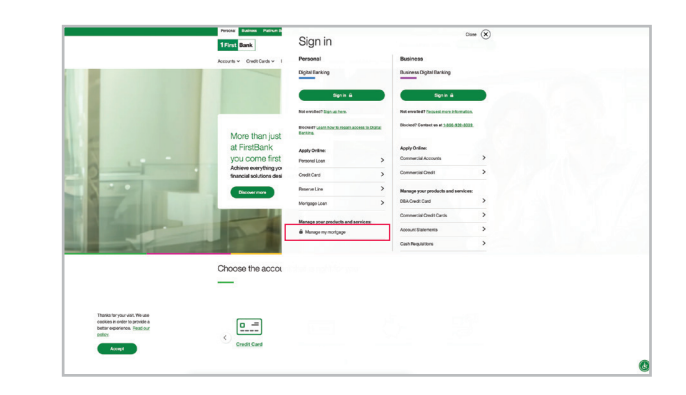

**3.** You can also select Mortgage on the website's main navigation.

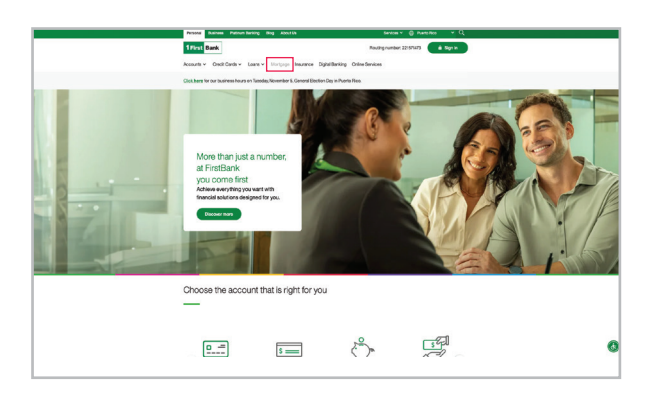

**4** Then choose Manage my mortgage from the secondary navigation.

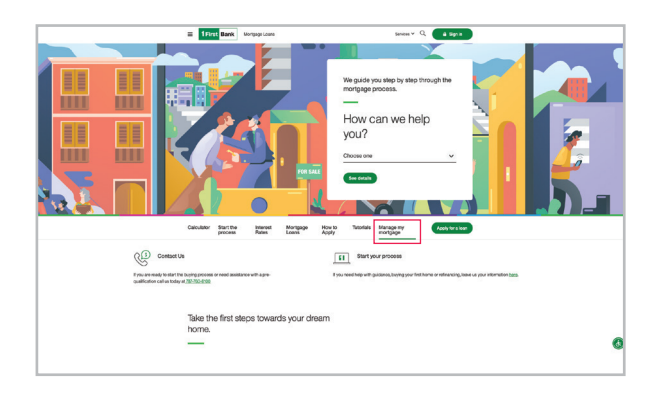

5. If you already have an account, enter your Username and Password. Then select Log In. If you do not have an account, select Register Your Account.

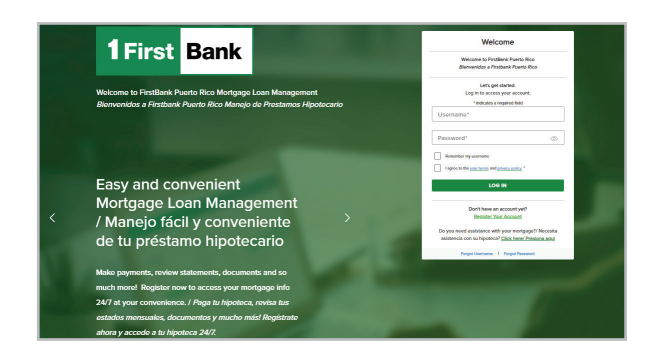

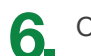

On the initial screen, select Make a Payment.

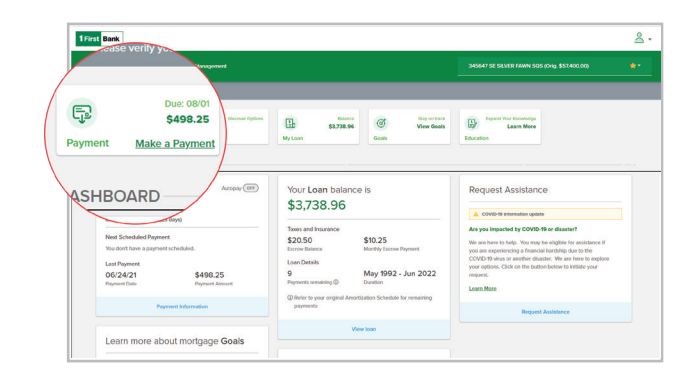

 On the Make a Payment screen you can make your monthly payment or make payments to the principal and / or the reserve account (Escrow).

For example: If you want to make the monthly payment, select the Monthly Payment option. You can also enroll in AutoPay.

Then you must select the payment method. If you do not have any payment method configured, you must add the information in the Add Payment Method.

| łake a payment                                                                                                  |                                                                                                    |
|----------------------------------------------------------------------------------------------------|----------------------------------------------------------------------------------------------------|
| \$1.347.77                                                                                                    |                                                                                                    |
| totae on Nov 1, 2024 (25 days)                                                                                  |                                                                                                    |
| Monthly payment                                                                                                 |                                                                                                    |
| O Other payment (Dety Price                                                                                     | cipal, Escrow or Fees.)                                                                                                    |
| B 1347.77                                                                                                    |                                                                                                    |
| Reality of Designation                                                                                          |                                                                                                    |
| 1                                                                                                    |                                                                                                    |
| Antonio Petrope                                                                                                 |                                                                                                    |
| \$ 0                                                                                                    |                                                                                                    |
| difficult Proceed is added to your payment                                                                      | head of the second second seco |
| \$ 0                                                                                                    |                                                                                                    |
|                                                                                                    |                                                                                                    |
| CAMBER STEINFIRST., (1629)                                                                                      |                                                                                                    |
| Partner Inter                                                                                                   |                                                                                                    |
| \$/27/2024                                                                                                    | 8                                                                                                    |
| Autopay () (M Breed in                                                                                          | Manage D                                                                                                    |
| Total Payment \$1.                                                                                              | 24777                                                                                                    |
| The amounts you entered will<br>before making a payment, / 2<br>eliminadas iteda war salgas de la               | be cleaned if you leave this screen<br>Las cambilades que incluyes serán<br>la página antes de completar el pago.                                                                                                    |
| If you are two (2) months or mor<br>payment. Contact us to make<br>mesus o mais, no postais real<br>pundler rea | n, bin, you wor't be able to make a<br>a paymont. / 30 tones atrasse do 2<br>izar pagos. Contactance para que<br>alcar tes pagos.                                                                                                    |
| CANCEL                                                                                                    | SUBNIT PAYNENT                                                                                                    |

8 On the Add Payment Method screen you must complete the information of the Account holder (Name on Account), Nickname for the payment method (Payment Method Nickname), Account number, Routing Number and select if the account is Checking or Savings. Select on the checkbox if you want this to be your default payment method.

Then click Save.

| Plea           | se enter your bank account information * All fields required |  |
|----------------|--------------------------------------------------------------|--|
| Name on Accou  | nt"                                                          |  |
|                |                                                              |  |
| Payment Method | d Nickname                                                   |  |
|                |                                                              |  |
| Routing Number | ·                                                            |  |
| Account Numbe  | P                                                            |  |
| Cnecking (     | ) Savings                                                    |  |

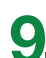

Double check all the information. Select Confirm Payment to process the payment.

| \$1,347.77                                                                                                    |                                                                                                    |
|----------------------------------------------------------------------------------------------------|----------------------------------------------------------------------------------------------------|
| a due on Nov 1, 2024 (25 days)                                                                                                    |                                                                                                    |
| <ul> <li>Monthly payment</li> </ul>                                                                                                    |                                                                                                    |
| Other payment (Only Principal, E                                                                                                    | scrow or Fees.)                                                                                                    |
| \$ 1347.77                                                                                                    |                                                                                                    |
| Number of Psymonty                                                                                                    |                                                                                                    |
| 1                                                                                                    |                                                                                                    |
| Additional Principal                                                                                                    |                                                                                                    |
| \$ 0                                                                                                    |                                                                                                    |
| iddiional Principal is added to year payment total                                                                                                    |                                                                                                    |
| \$ 0                                                                                                    |                                                                                                    |
|                                                                                                    |                                                                                                    |
| CAMBER STEINFIRST (7629)                                                                                                    | -                                                                                                    |
| Paymont Data"                                                                                                    |                                                                                                    |
| 9/27/2024                                                                                                    | 8                                                                                                    |
| Autopay: () Of Enroll in Autope                                                                                                    | z©                                                                                                    |
| Total Payment \$1,347.77                                                                                                    |                                                                                                    |
| The amounts you enforced will be cisc<br>before making a populent. <i>I Lis can</i><br>elemandars forts ver subgar de la popu-<br>lity ou are two (2) months or more, tain,<br>payment. Contact us to make a pay-<br>mesors or mite, no podrate making<br>poodse realizar to | and if you loave this screen<br>diduces que incluyers servin<br>a anter de completar el page.<br>you worf be able to make a<br>est. J 5 tennes attacer de 2<br>pos. Contáctanos para que<br>s pages. |
|                                                                                                    |                                                                                                    |

At the upper right-hand side of the screen, select the person icon, and from the drop down menu select Log Out.

| First Bank                               |                                                                      |                                                          |                                                                      |                                                                                                    | 2                                                                                                    |  |
|------------------------------------------|----------------------------------------------------------------------|----------------------------------------------------------|----------------------------------------------------------------------|----------------------------------------------------------------------------------------------------|----------------------------------------------------------------------------------------------------|--|
| fello Luke                               | D Disbloard Account Management                                       |                                                          |                                                                      | 920024 S BLUE HAMEOR END (ON) \$12(820.00)                                                               |                                                                                                    |  |
| this Process worky your small idditions. |                                                                      |                                                          |                                                                      |                                                                                                    |                                                                                                    |  |
|                                          | Payment Dec. 6764                                                    | Discover Options<br>My Home                              | Between<br>S126,885,74<br>My Lean                                    | Star on tack<br>User Goals<br>Goals                                                                      | Learn More<br>Education                                                                                            |  |
| 1                                        | DASHBOARD                                                            |                                                          |                                                                      |                                                                                                    | <u> </u>                                                                                                    |  |
|                                          | Your Payment of<br>\$612.38<br>was due on Jul 1, 2021 (15 days       | Antropary (corr)                                         | Your Loan balans<br>\$126,885.74                                     | ce is<br>4                                                                                               | Request Assistance                                                                                                 |  |
|                                          | A Your next payment of \$653.38 is scheduled for A# 16, 2021         |                                                          | Taxes and Insurance<br>\$8.69 \$29.17                                | Are yee impacted by COVID-19 or disaster?<br>We are hare in help. You may be allothis for exploring a if |                                                                                                    |  |
|                                          | Next Scheduled Payment                                               |                                                          | Escrew Belance                                                       | Monthly Escrew Payment                                                                                   | you are experiencing a financial herdship due to the<br>COVID-19 virus or another disaster. We are here to explore |  |
|                                          | 07/16/21<br>Psyment Date<br>Last Payment                             | \$612.38<br>Payment Amount                               | 338<br>Psyments remaining ()<br>() Refer to your original Jam        | Jun 2019 - Jul 2049<br>Duation                                                                           | your opport. Click on the outton below to initially your<br>request.                                               |  |
|                                          | 07/16/21<br>Payment Date<br>Last Payment<br>06/07/21<br>Payment Date | \$612.38<br>Payment Annual<br>\$612.39<br>Payment Annual | 338<br>Payments remaining ()<br>() Refer to your original Ampryments | Jan 2019 - Jul 2049<br>Duston<br>oritisation Schedule for remaining                                      | your opport, cock on the option below to indee your respont Keenst Moree Respect Assistance                        |  |

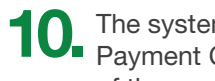

The system will show you the message Payment Complete and the reference number of the payment.

Then click Done to return to the initial screen.

| iny court       | ×                                                                            |
|-----------------|------------------------------------------------------------------------------|
|                 | Payment Complete! Confirmation Number: 1626456427697                         |
| Nice work! Your | payment of <b>\$612.38</b> scheduled for <b>07/16/21</b> has been submitted. |
| Louintu         | DONE                                                                         |

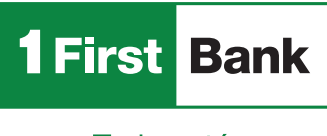

Call us at 787.283.4120 or 1.800.983.4120

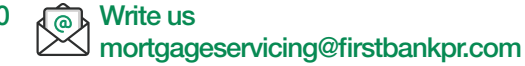

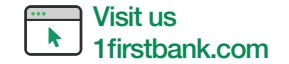

Todo está en uno